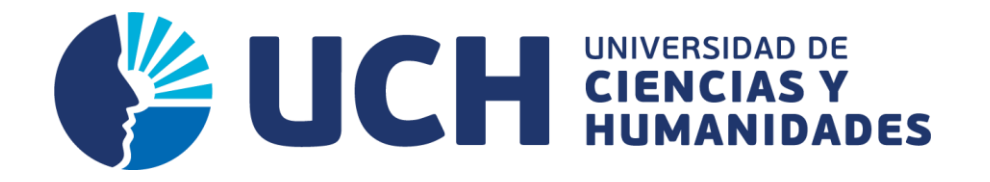

# GUÍA DE PAGO TRÁMITE BACHILLER O TÍTULO PROFESIONAL

**UNIVERSIDAD DE CIENCIAS Y HUMANIDADES** 

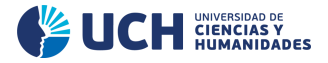

### <u>PASO 1</u> Ingresa a la página web de la Universidad.

### www.uch.edu.pe/

Dale clic al botón de "Alumnos".

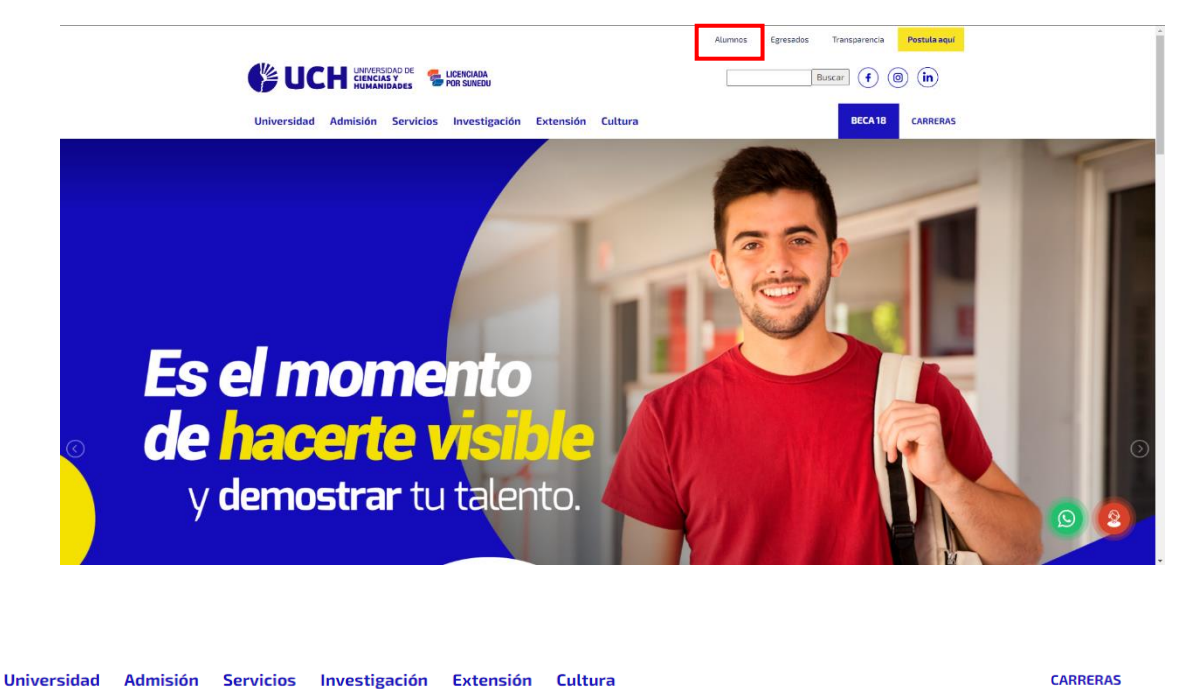

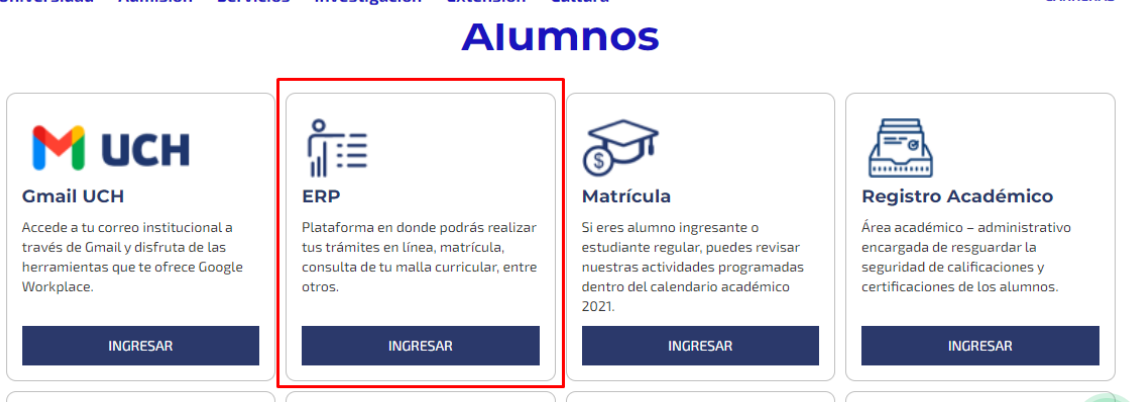

Ubica la casilla del ERP y selecciona "Ingresar".

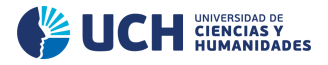

#### PASO 2 Ingresa al ERP del estudiante

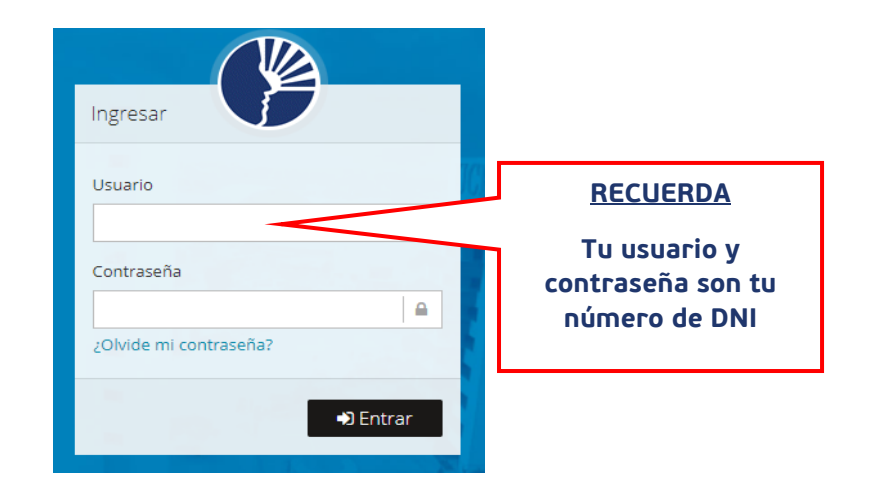

- Si olvidaste tu contraseña, da clic en "¿Olvidé mi contraseña?"
- Debes colocar tu correo institucional, el mismo que ya se encuentra registrado en la universidad.
- Allí se remitirá tu contraseña recuperada.

### <u>PASO 3</u> Genera el reporte

Cambia el perfil a "Egresado".

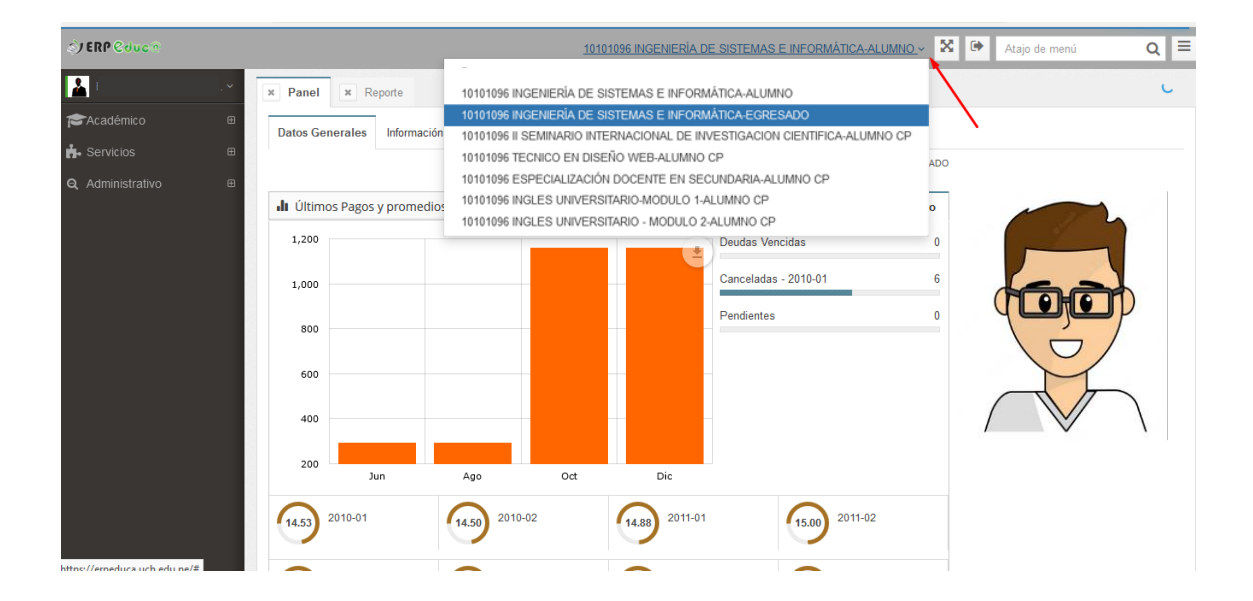

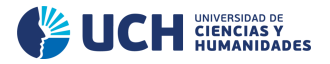

### <u>PASO 4</u> Genera la orden de pago

Dale clic a "Pagar Trámites", luego a "Nuevo".

| S) ERP @duc @      |           |               |                     | 1                      | 0101096 INGENIERÍA DE | SISTEMAS       | E INFORMÁTICA-EGF | RESADO - 🔀 | Atajo           | de menú    | Q       |
|--------------------|-----------|---------------|---------------------|------------------------|-----------------------|----------------|-------------------|------------|-----------------|------------|---------|
| BERROSPI ARRIETA Y | × Panel   | × Pag         | ar Trámites         |                        |                       |                |                   |            |                 |            |         |
| 📩 Servicios 🛛 🕀    | 🐐 \ Ser   | vicios \ Paga | r Trámites          |                        |                       |                |                   |            |                 |            |         |
| - Pago en línea    | III Solid | citud de Ser  | vicio               |                        |                       |                |                   |            |                 |            |         |
| - Pagar Tramites   |           |               |                     |                        |                       |                |                   |            |                 |            | 🗅 Nuevo |
|                    | Nro.      | Acciones      | código<br>Solicitud | Código del Solicitante | Apellidos y Nombre    | is 🗘           | Servicio 🗘        | Cantidad 🔇 | Fecha<br>Inicio | Finalizó 🖒 | Usuario |
|                    |           |               | Busca               | Buscar                 | Buscar                | Bu             | Iscar             | Buscar     |                 | Todos 🗸    |         |
|                    |           |               |                     |                        | <b>i</b> No se er     | ncontraron reg | gistros.          |            |                 |            |         |

| Nro. | Acciones | código<br>Solicitud | Código del Solicitante 🖒 | Apellidos y Nombres 🖒 | Servicio 🗘                      | Cantidad 🔷 |
|------|----------|---------------------|--------------------------|-----------------------|---------------------------------|------------|
|      |          | Busca               | Buscar                   | Buscar                | Buscar                          | Buscar     |
| 1    |          | 0016122             | 2020001386               |                       | GRADO DE BACHILLER<br>ACADEMICO | 1          |

# Selecciona el pago correspondiente al trámite y acepta los términos y condiciones, luego "**Grabar**".

|      | GRADO DE BACHILLER ACADEMICO                         |         |         |
|------|------------------------------------------------------|---------|---------|
|      | 1                                                    |         | Q,      |
|      | Seleccionar                                          |         |         |
|      | GRADO DE BACHILLER ACADEMICO                         |         |         |
|      | PAGOS A REALIZAR POR SOLICITANTE                     |         |         |
| Item | Conceptos                                            | P. U.   | Total   |
| 1    | PAGO POR DERECHO DE TRÁMITE DE GRADO DE<br>BACHILLER | 1000.00 | 1000.00 |
| 0    |                                                      |         | 0       |
|      |                                                      |         | //      |
|      | Max. 250 caracteres                                  |         |         |

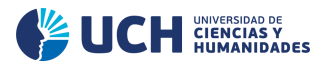

| Sem.    | Fecha V.   | Concepto                               | Deuda    | Dsct.   | Mora                        | Sub<br>Total                                 | Sem.      | Fecha<br>V.     | Concepto         | Impo                                                       | te Dsct.                  | Мога    | a S    | ub Total  |
|---------|------------|----------------------------------------|----------|---------|-----------------------------|----------------------------------------------|-----------|-----------------|------------------|------------------------------------------------------------|---------------------------|---------|--------|-----------|
| SERVICI | OS         |                                        |          |         |                             |                                              |           |                 |                  |                                                            | Sub To                    | tal (S/ | )      | C         |
| 2022-01 | 22-04-2022 | 00 PAGO<br>POR<br>DERECHO<br>DE        | 1,000.00 | 0.00    | 0.00                        | 1,000.00                                     |           |                 |                  |                                                            | Dscto                     | os. (S/ | )      | 0         |
|         |            | TRAMITE<br>DE GRADO<br>DE<br>BACHILLER |          |         |                             |                                              |           |                 |                  |                                                            | То                        | tal (S/ | )      | 0         |
|         |            |                                        |          | Sub Tot | al (S/ )                    | 1000.00                                      |           |                 |                  |                                                            |                           |         |        |           |
|         |            |                                        |          |         |                             |                                              |           |                 |                  |                                                            |                           |         |        |           |
|         |            |                                        |          | Dscto   | os. (S/ )                   | 0.00                                         |           |                 | n                | Acepta los                                                 | Términos y                | Condic  | ciones | 📰 Ir a Pa |
|         |            |                                        |          | Dscto   | vs. (S/ )                   | 0.00<br>Detalle                              |           |                 | N                | ) Acepta los<br>n                                          | Términos y                | Condic  | tiones | 🖃 lr a Pa |
|         |            |                                        |          | Dscto   | s. (S/ )<br>Co              | 0.00<br>Detalle<br>ncepto                    |           |                 | Su               | ) Acepta los<br>n<br>b Total                               | Términos y                | Condic  | tiones | 🖃 Ir a Pa |
|         |            |                                        | OR DERE  | Dscto   | os. (S/ )<br>Co<br>De tráin | 0.00<br>Detaile<br>ncepto<br>IITE DE GRADO D | DE BACHIL | LER 2022<br>Tot | Su<br>2-01<br>al | Acepta los<br><b>b</b> Total<br>1000.00<br><b>1,000.00</b> | Términos y                | Condic  | tiones | 📰 Ir a Pa |
|         |            |                                        | OR DERE  | Dscto   | os. (S/ )<br>Co<br>De trán  | 0.00<br>Detalle<br>ncepto<br>IITE DE GRADO D | DE BACHIL | LER 2022<br>Tot | Su<br>2-01<br>al | Acepta los<br><b>b</b> Total<br>1000.00<br>1,000.00        | Términos y<br> <br>-<br>- | Condic  | tiones | 🖃 Ir a Pa |
|         |            |                                        | OR DERE  | Dscto   | IS. (S/ )<br>Co<br>DE TRÁN  | 0.00<br>Detalle<br>ncepto<br>IITE DE GRADO D | DE BACHIL | LER 2022<br>Tot | Su<br>2-01<br>al | Acepta los<br><b>b Total</b><br>1000.00<br><b>1,000.00</b> | Términos y                | Condic  | ciones | Ε Ir a Pa |

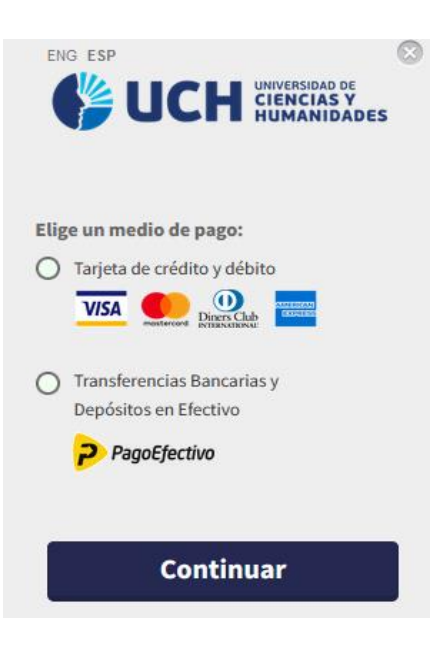

Elige una modalidad de pago.

• Si eliges la modalidad **"Tarjeta de crédito y débito"**, debes seguir la secuencia de validación de tarjeta.

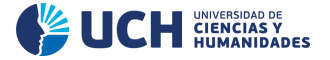

 Si eliges la modalidad "Transferencias Bancarias y Depósitos en Efectivo", ingresa un correo electrónico. Allí te enviarán un código para realizar el pago en los establecimientos indicados.

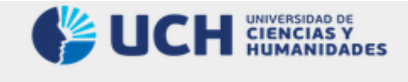

¿Cómo realizar tu compra con PagoEfectivo?

Luego de haber dado click en pagar, recibirás un e-mail con el código CIP de PagoEfectivo que tendrá validez solo por 72 horas.

- ✓ Depósitos en efectivo vía PagoEfectivo Paga en BBVA, BCP, Interbank, Scotiabank, BanBif, Western Union, Tambo+, Kasnet, Full Carga, Red Digital, Money Gram, Caja Arequipa, Disashop, en cualquier agente o agencia autorizada a nivel nacional a la cuenta de PagoEfectivo.
- Transferencias bancarias vía PagoEfectivo Paga en BBVA, BCP, Interbank, Scotiabank, BanBif, Caja Arequipa, a través de la banca por internet o banca móvil en la opción pago de servicios.

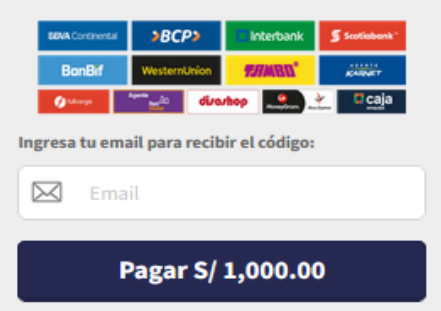

| Nro. | Acciones         | código<br>Solicitud | Código del Solicitante 🖒 | Apellidos y Nombres 🛛 🖒 | Servicio 🗘                      | Cantidad 🗘 |
|------|------------------|---------------------|--------------------------|-------------------------|---------------------------------|------------|
|      |                  | Busca               | Buscar                   | Buscar                  | Buscar                          | Buscar     |
| 1    | ⊉ Q<br>∰ \$<br>⊕ | 0016122             | 2020001386               |                         | GRADO DE BACHILLER<br>ACADEMICO | 1          |
|      | س ک              | )                   |                          |                         |                                 |            |

## Finalmente, debes descargar la Boleta de Venta que ya se encuentra en formato PDF.

#### ¡LISTO!

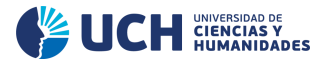

### **OFICINA DE GRADOS Y TÍTULOS** UNIVERSIDAD DE CIENCIAS Y HUMANIDADES